Politeknik Sultan Idris Shah (PSIS)

MANUAL PERMOHONAN BARANG / STOK – PENGGUNA

#### Langkah 1

- Proses permohonan dengan menggunakan sistem SPA (menggunakan Internet Explorer dengan melayari website PSIS)
- 🗸 Klik senarai agensi 🚺 dengan memilih Politeknik Sultan Idris Shah

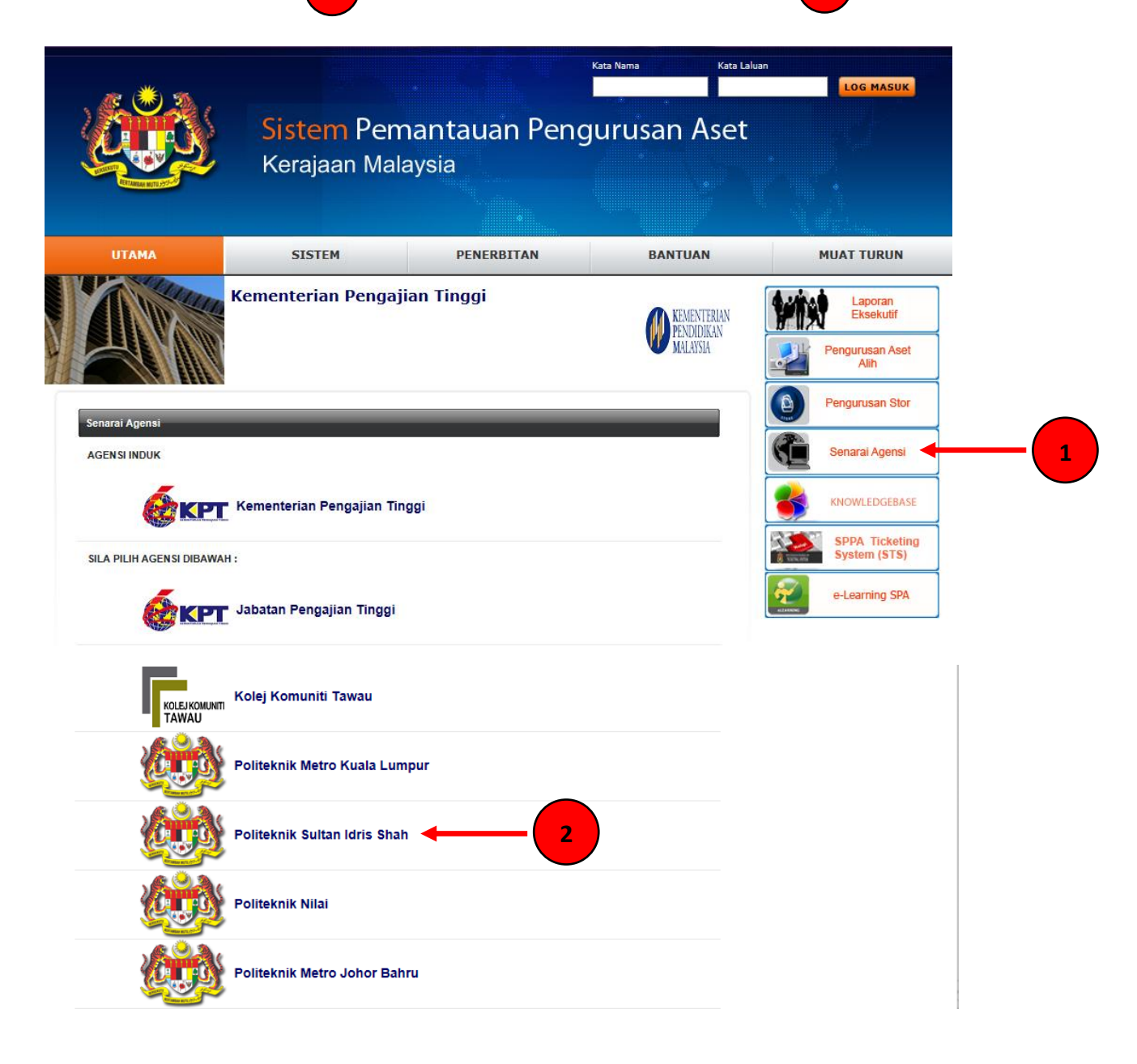

© Kementerian Kewangan Malaysia 2015| sppa.treasury.gov.m

Politeknik Sultan Idris Shah (PSIS)

#### Langkah 2

Langkah 3

✓ Klik 'Pengurusan Stor' 1 dan pilih untuk 'Mohon Stok'

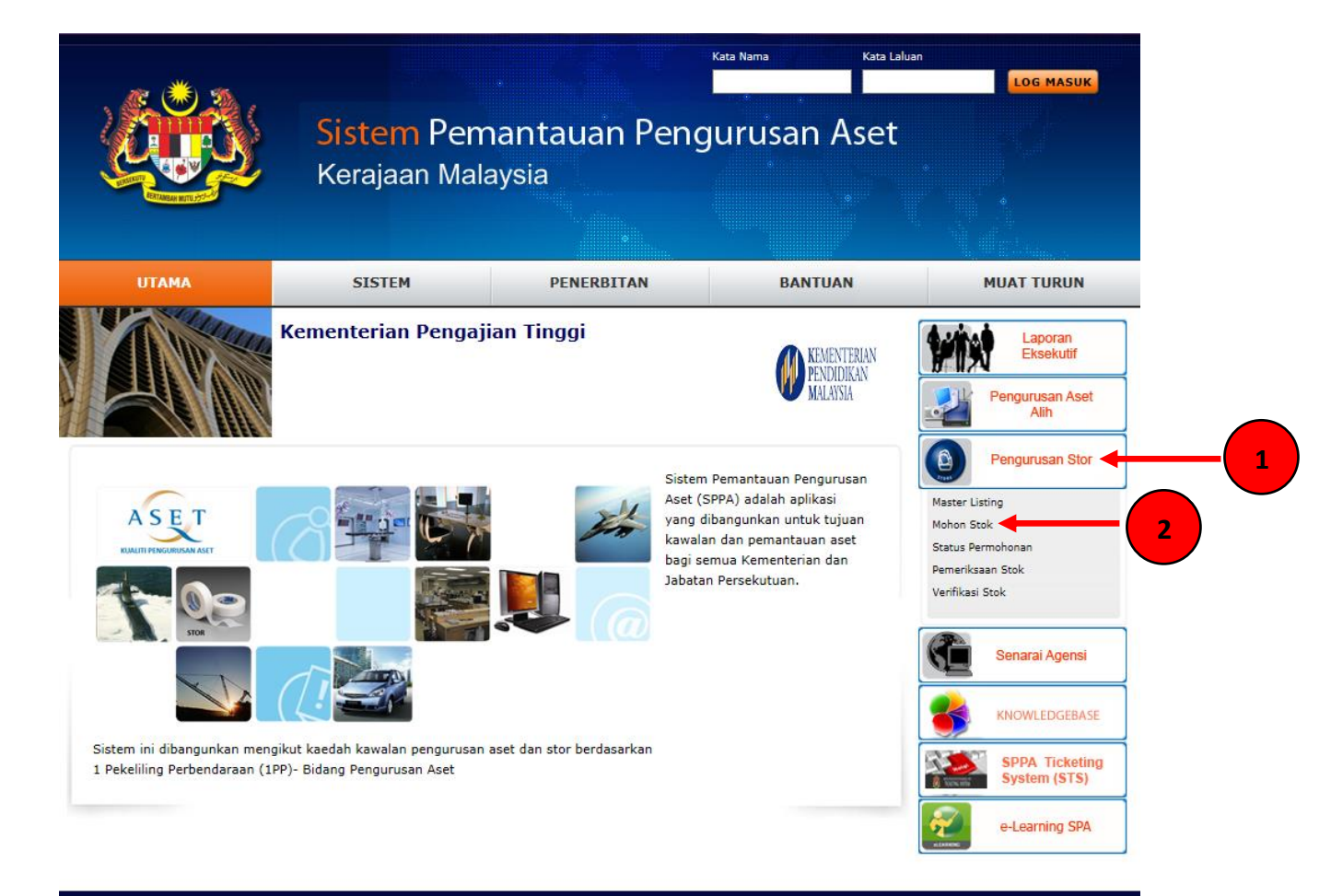

Masukkan No.Kad Pengenalan
pemohon
(ENTER 2) selepas memasukkan No.Kad Pengenalan)

| Permohonan Stok       |                                          |
|-----------------------|------------------------------------------|
| MAKLUMAT PEMOH        | ON                                       |
| No. Kad Pengenalan: * | 770206105299 enter selepas dimasukan 🔶 2 |
| Nama:                 | Mohd Asrani bin Mohamad Aspar            |
| Jawatan:              | Pegawai Pentadbir Stor                   |
| Bahagian:             | Bahagian Kawalan Dan Pemantauan          |

Politeknik Sultan Idris Shah (PSIS)

### Langkah 4

| ipohon' 2               |                                                          |
|-------------------------|----------------------------------------------------------|
| Mohon Stok Dari Stor    | Stor Utama : SU-PSIS - STOR UTAMA PSIS 🗸 🔽 Cari Kod Stok |
| Kod Stok                |                                                          |
| Kategori                |                                                          |
| Sub-Kategori            |                                                          |
| Jenis                   |                                                          |
| Perihal                 |                                                          |
| Unit Ukuran Pengeluaran |                                                          |
| Kuantiti Dipohon        | 0                                                        |
| Catatan                 |                                                          |
|                         |                                                          |

# Langkah 5

✓ Pastikan kriteria stok yang dipohon jelas dan tepat

| Cth:<br>ALAT TULIS<br>PEN<br>PEN MATA | <mark>S PEJABAT</mark> :<br>BULAT DAKWAT HITAM | 2                                                       |
|---------------------------------------|------------------------------------------------|---------------------------------------------------------|
| Carian :                              | pen mata bulat dakwat hitam 🛛 🥓                | 🔽 Cari 🔽 Reset                                          |
| 14 4 6 6                              | Halaman 1 🗸                                    | Jumlah Rekod : 1                                        |
| Nama Sto                              | r : STOR UTAMA BKP                             |                                                         |
| Bil                                   | Kod Stok                                       | Perihal Barangan                                        |
| 1                                     | 101-001-017-001                                | ALAT TULIS PEJABAT : PEN<br>PEN MATA BULAT DAKWAT HITAM |

Politeknik Sultan Idris Shah (PSIS)

### Langkah 6

| EN : BATANG             |                             |            |
|-------------------------|-----------------------------|------------|
| Kod Stok Barang         | 101-001-017-001             |            |
| Kategori Barang         | BEKALAN PEJABAT             |            |
| Sub-Kategori            | ALAT TULIS PEJABAT          |            |
| Jenis                   | PEN                         |            |
| Perihal Barang          | PEN MATA BULAT DAKWAT HITAM |            |
| Unit Barang             | BATANG                      | <b>—</b> 1 |
| Kuantiti Barang Dipohon | 0                           |            |
| Baki Stok               |                             |            |
| Catatan                 |                             |            |

## Langkah 7

3

Masukkan kuantiti barang yang dipohon
beserta catatan
dan klik 'SIMPAN'

| Kod Stok Barang         | 101-001-017-001             |                |
|-------------------------|-----------------------------|----------------|
| Kategori Barang         | BEKALAN PEJABAT             |                |
| Sub-Kategori            | ALAT TULIS PEJABAT          |                |
| Jenis                   | PEN                         |                |
| Perihal Barang          | PEN MATA BULAT DAKWAT HITAM |                |
| Unit Barang             | BATANG                      |                |
| Kuantiti Barang Dipohon | 0 1                         |                |
| Baki Stok               |                             |                |
| Catatan                 | <b>←</b>                    | — ( <u>2</u> ) |
| SIMPAN TUTUP            |                             |                |

Politeknik Sultan Idris Shah (PSIS)

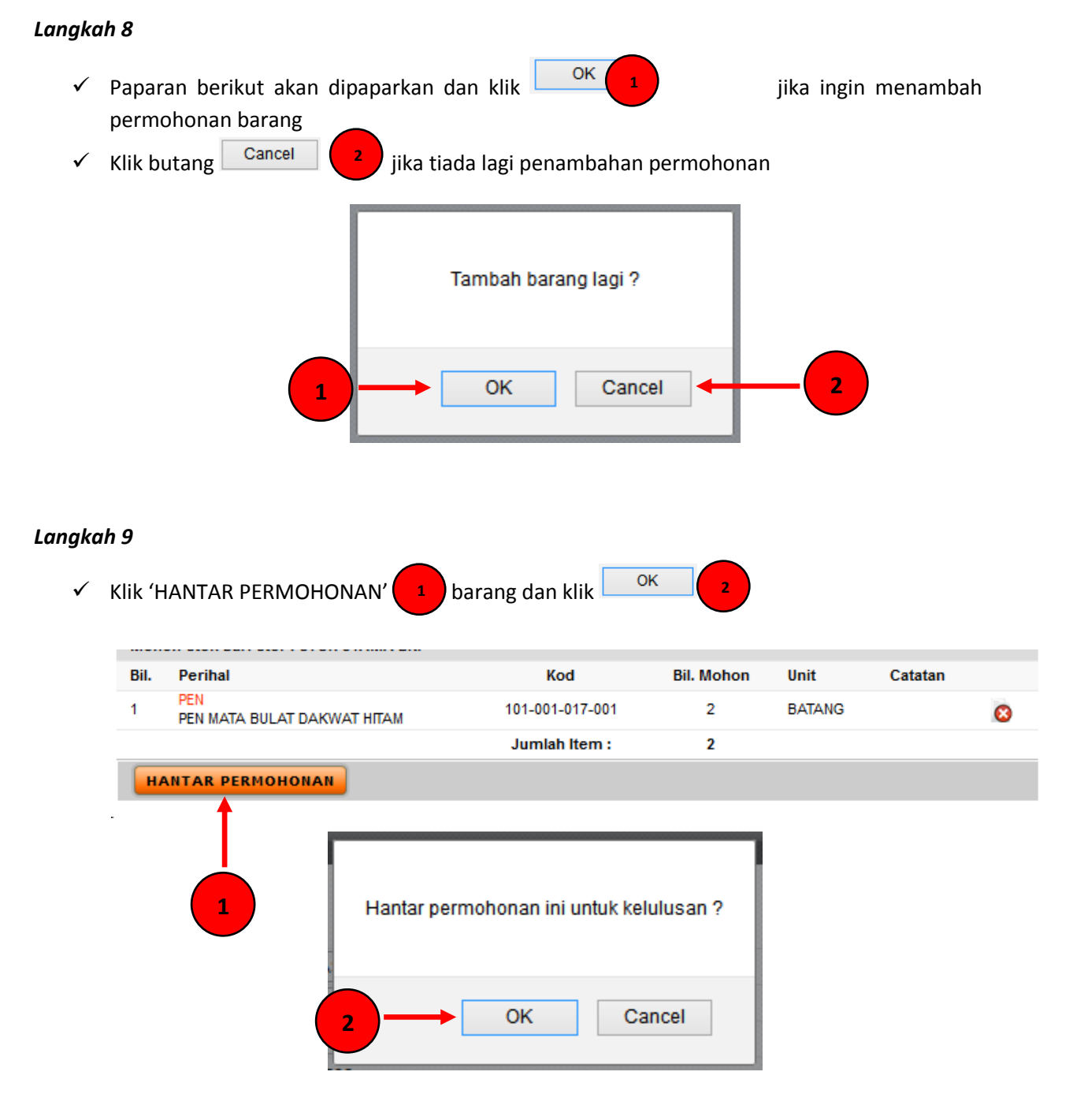

Politeknik Sultan Idris Shah (PSIS)

### Langkah 10

✓ Paparan berikut akan dipaparkan dan klik OK

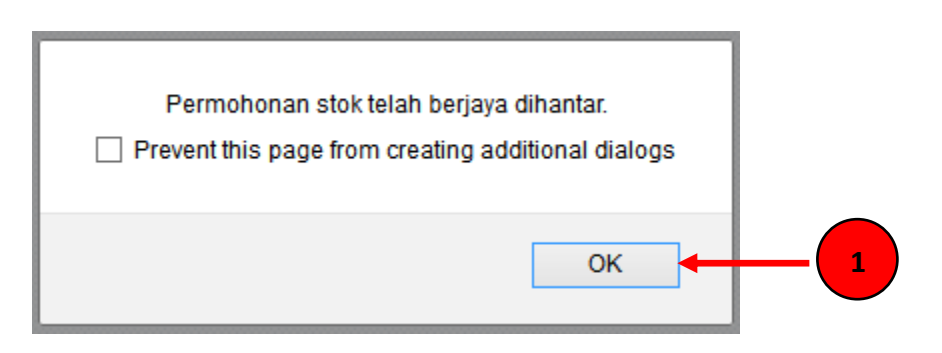

### Langkah 11

🗸 Paparan berikut akan dipaparkan dan klik 📙

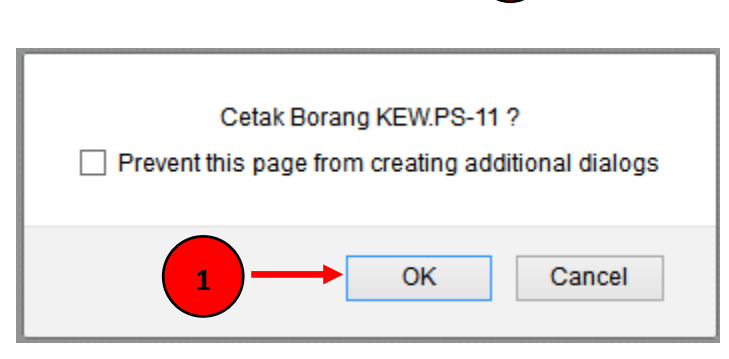

ΟK

Politeknik Sultan Idris Shah (PSIS)

## Langkah 12

Paparan berikut akan dipaparkan dan klik

KEW.PS-11

Tarikh Getak : 19/11/9013

No. Permahanan : SU-SKRKGW/RSH1/19/23

BORANG PERMOHONAN STOK (Tatacara Pengurusan Stor 143) (Untuk kegunaan di Stor Unit-disi dalam 2 salinan)

OK

|  |      | Permohonan                  |                     |         | Pegawar Petotos        |                             |         |
|--|------|-----------------------------|---------------------|---------|------------------------|-----------------------------|---------|
|  | Bil. | Penhal Stok                 | Kuantiti<br>Dipesan | Catatan | Kuantiti<br>Difufuskan | Bakı<br>Kuantıtı<br>Dipesan | Catatan |
|  | ٦    | PEN MATA BULAT DAKWAT HITAM | 2                   |         |                        |                             |         |
|  |      |                             |                     |         |                        |                             |         |
|  |      |                             |                     |         |                        |                             |         |
|  |      |                             |                     |         |                        |                             |         |
|  |      |                             |                     |         |                        |                             |         |
|  |      |                             |                     |         |                        |                             |         |
|  |      |                             |                     |         |                        |                             |         |
|  |      |                             |                     |         |                        |                             |         |
|  |      |                             |                     |         |                        |                             |         |
|  |      |                             |                     |         |                        |                             |         |

|                                                                                                    | Kelulusan:<br>Permohonan diluluskan / tidak diluluskan                       |
|----------------------------------------------------------------------------------------------------|------------------------------------------------------------------------------|
| (Tandatangan Pernohon)<br>Nama: Mohd Asrani Bin Mohamad Aspar<br>Jawatan: Pegawai Pentadbir Stor<br>Tarikh: 13/11/2013 | (Tandatangan Pegawal Pelulus)<br>Nama:<br>Jawatan:<br>Catatan:<br>Tarikh:    |
| * alla porong yang berkenaan                                                                                           |                                                                              |
| Kemackini Rekod:<br>Stok telah dikeluarkan dan direkod<br>di Kad Petak No                                              | Perakuan Penerimaan:<br>Disehkan behawa stok yang diluluskan telah diterima. |
| (Tandatangan Pegawal Stor)<br>Nama:<br>Jawatan:<br>Catatan:<br>Tanikh:                                                 | (Tandalangan Pemahan)<br>Nama:<br>Jawatan:<br>Tarikh:                        |